ABOUT TUTORIAL HISTORY USEFULLINKS DOWNLOAD

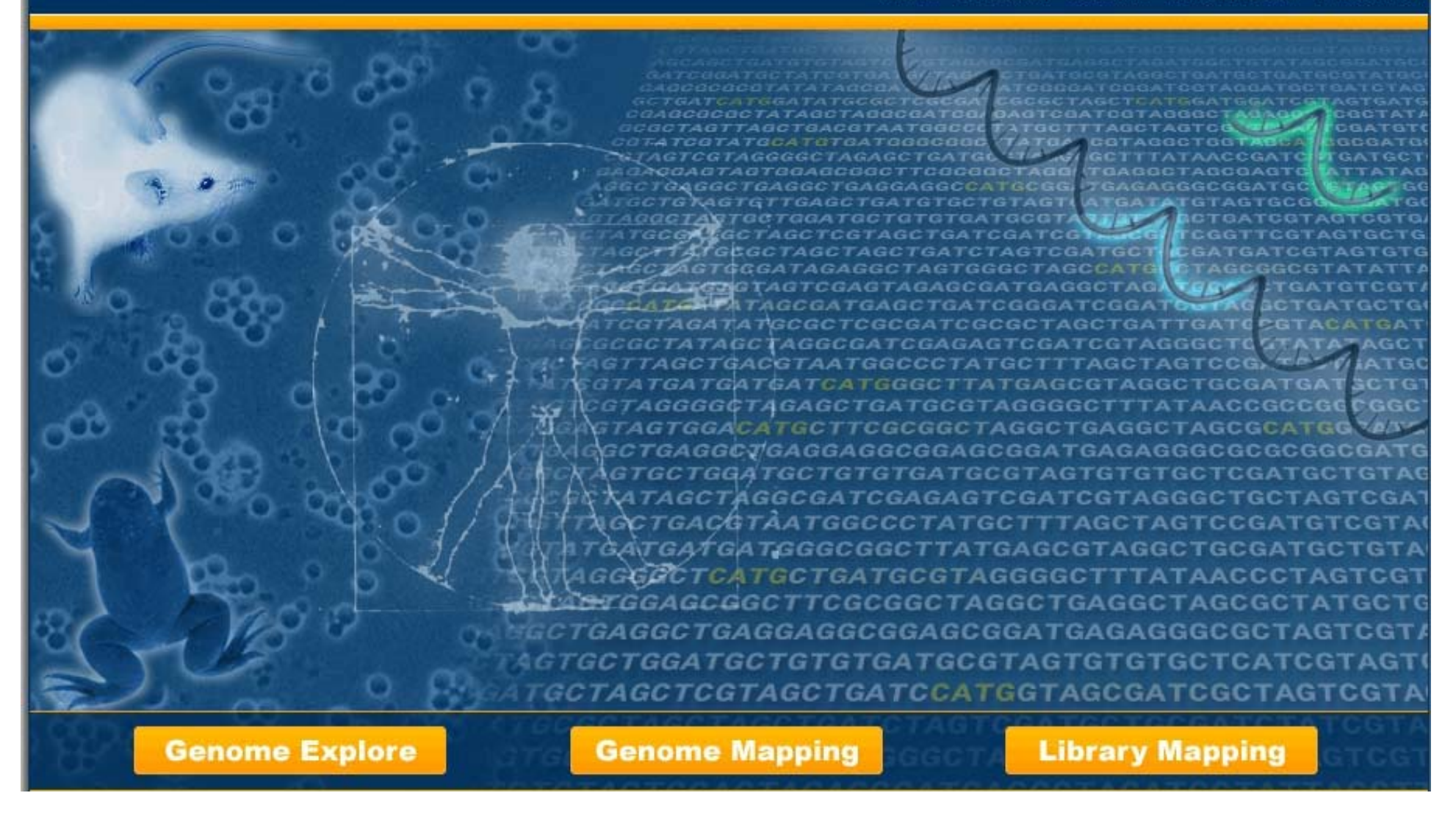

# SAGExplore web server tutorial for Module III: Library Mapping

ABOUT TUTORIAL HISTORY USEFULLINKS DOWNLOAD

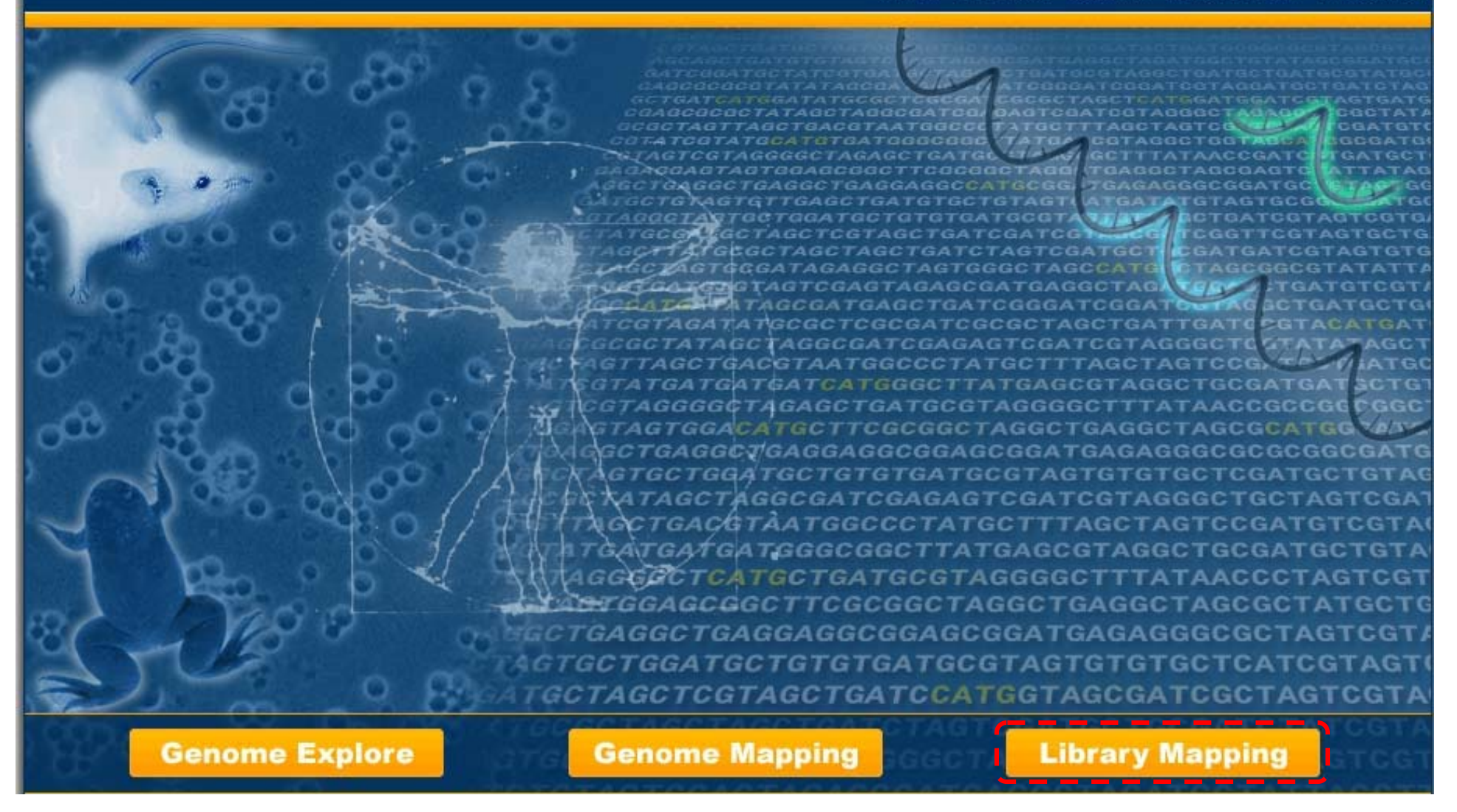

#### III.- Library Mapping Module:

This module allows the user to map experimental tags against known experimental libraries of SAGE tags.

|                                    |                                          |                      | Library Mapp |
|------------------------------------|------------------------------------------|----------------------|--------------|
| Map your TAGs within a SA          | GE library                               |                      |              |
| This section allows to find TAGs w | vithin a SAGE library.                   |                      |              |
| Step 1 Organism <b>?</b>           | Step 2 Anchoring-Tagging Enzyme Pair 👔   | Step 3 Libraries ?   |              |
| Saccharomyces cerevisiae 💌         | NlaIII - BsmFI 💌                         | All libraries        | ×            |
| Step 4 Input Data ?                |                                          |                      |              |
| Browse                             |                                          |                      |              |
| OR Fill in TAG list                |                                          |                      |              |
|                                    |                                          |                      |              |
|                                    |                                          |                      |              |
|                                    |                                          |                      |              |
|                                    |                                          |                      |              |
| Output Display Options             |                                          |                      |              |
| Show 50 💽 Sort by                  | User order 💽 Descending ⊻                |                      | Submit Reset |
|                                    |                                          |                      |              |
|                                    |                                          |                      |              |
|                                    |                                          |                      |              |
|                                    |                                          |                      |              |
|                                    |                                          |                      |              |
|                                    |                                          |                      |              |
|                                    |                                          |                      |              |
|                                    |                                          |                      |              |
|                                    | Poptificia Universidad Católica de Chile | MBL   Terms of Use   |              |
|                                    | Fondhold onlyersidad Catolica de Chile   | Liner L terms of ose |              |

*III.- Library Mapping Module Form:* The user must follow four sequential steps in this form. Online help with the relevant details is provided for each step.

|          |                                                          |                    | Libra  | ry Mapping |
|----------|----------------------------------------------------------|--------------------|--------|------------|
|          | Map your TAGs within a SAGE library                      |                    |        |            |
| 100      | This section allows to find TAGs within a SAGE library.  |                    |        |            |
|          | Step 1 Organism ? Step 2 Anchoring-Tagging Enzyme Pair ? | Step 3 Libraries ? |        |            |
| IENON    | Saccharomyces cerevisiae 💌 🛛 NlaIII - BsmFI 💌            | All libraries      |        | ~          |
| 9        | Step 4 Input Data ?                                      |                    |        |            |
| NIGAN    | Browse                                                   |                    |        |            |
| ME       | OR Fill in TAG list                                      |                    |        |            |
| BEN O    |                                                          |                    |        |            |
| <u> </u> |                                                          |                    |        |            |
| DNIC     |                                                          |                    |        |            |
| MAPI     | Output Display Options                                   |                    |        |            |
| LARY     | Show 50 Sort by User order 💌 Descending 🛩                |                    | Submit | Reset      |
| LIBR     |                                                          |                    |        |            |
|          |                                                          |                    |        |            |
|          |                                                          |                    |        |            |
|          |                                                          |                    |        |            |
|          |                                                          |                    |        |            |
|          |                                                          |                    |        |            |
|          | Pontificia Universidad Católica de Chile   M             | IBL   Terms of Use |        |            |
|          | ©2007 S&CEvalore, All rights re                          | cerved             |        |            |

**Step 1:** The user must select the organism of interest. Currently, only Saccharomyces cerevisiae is available. In the near future, other organisms will be added.

|                                                                                           |                    | Library Mapping |
|-------------------------------------------------------------------------------------------|--------------------|-----------------|
| Map your TAGs within a SAGE library                                                       |                    |                 |
| This section allows to find TAGs within a SAGE library.                                   |                    |                 |
| Step 1 Organism ? Step 2 Anchoring-Tagging Enzyme Pair ?                                  | Step 3 Libraries ? |                 |
| Saccharomyces cerevisiae 💌 🛛 NlaIII - BsmFI 💌                                             | All libraries      | ~               |
| Step 4       Input Data         Upload text file       Browse         OR Fill in TAG list |                    |                 |
| Output Display Options     ?       Show     50     Sort by     User order     Descending  |                    | Submit Reset    |
| Pontificia Universidad Católica de Chile   MBI                                            | L   Terms of Use   |                 |
| ©2007 SAGExplore. All rights rese                                                         | erved.             |                 |

**Step 2:** The user must select the anchoring-tagging enzyme pair used in SAGE. Currently, only the pair NIaIII-BsmFI is available. In the near future, other enzyme pairs such as the one used in Long-SAGE will be added.

|                                 |                                 |                                         |             | Libra   | ry Mapping |
|---------------------------------|---------------------------------|-----------------------------------------|-------------|---------|------------|
| Map your TAGs within a          | SAGE library                    |                                         |             |         |            |
| This section allows to find TAC | Ss within a SAGE library.       |                                         |             |         |            |
| Step 1 Organism ?               | Step 2 Anchoring-Tagging Enzyn  | ne Pair <b>?</b> Step 3                 | Libraries ? |         |            |
| Saccharomyces cerevisiae        | NlaIII - BsmFI 💌                | All libr                                | raries      |         | ×          |
|                                 |                                 |                                         |             |         |            |
| Step 4 Input Data ?             |                                 |                                         |             |         |            |
| Upload text file Browse         |                                 |                                         |             |         |            |
| OR Fill in TAG list             | ·····                           |                                         |             |         |            |
|                                 |                                 |                                         |             |         |            |
|                                 |                                 |                                         |             |         |            |
|                                 |                                 |                                         |             |         |            |
|                                 |                                 |                                         |             |         |            |
| Output Display Options          |                                 |                                         |             |         |            |
| Show 50 Sort t                  | V User order V Descending V     | 7                                       |             | Submit  | Reset      |
|                                 |                                 |                                         |             | Sabinic | ( Keset    |
|                                 |                                 |                                         |             |         |            |
|                                 |                                 |                                         |             |         |            |
|                                 |                                 |                                         |             |         |            |
|                                 |                                 |                                         |             |         |            |
|                                 |                                 |                                         |             |         |            |
|                                 |                                 |                                         |             |         |            |
|                                 |                                 |                                         |             |         |            |
|                                 | Pontificia Universidad Católica | de Chile   MBL   Terr                   | ms of Use   |         |            |
|                                 | ©2007 SACEvolor                 | <ul> <li>All rights recorved</li> </ul> |             |         |            |

**Step 3:** The user must select an experimental library of SAGE tags. By default, all libraries will be selected. In the case of Saccharomyces cerevisiae, eight independent libraries have been reported and are included in the server.

|                                    |                                          |                      | Library Mapping |
|------------------------------------|------------------------------------------|----------------------|-----------------|
| Map your TAGs within a SA          | GE library                               |                      |                 |
| This section allows to find TAGs w | vithin a SAGE library.                   |                      |                 |
| Step 1 Organism 🥐                  | Step 2 Anchoring-Tagging Enzyme Pair     | ? Step 3 Libraries ? |                 |
| Saccharomyces cerevisiae 💌         | NIaIII - BsmFI 💌                         | All libraries        |                 |
| Ster 4 Input Data 2                |                                          |                      |                 |
| Upload text file                   |                                          |                      |                 |
| Browse                             |                                          |                      |                 |
| OR Fill in TAG list                |                                          |                      |                 |
|                                    |                                          |                      |                 |
|                                    |                                          |                      |                 |
|                                    |                                          |                      |                 |
| Output Display Options             |                                          |                      |                 |
| Show 50 💽 Sort by                  | User order 💌 Descending 💌                |                      | Submit Reset    |
|                                    |                                          |                      |                 |
|                                    |                                          |                      |                 |
|                                    |                                          |                      |                 |
|                                    |                                          |                      |                 |
|                                    |                                          |                      |                 |
|                                    |                                          |                      |                 |
|                                    |                                          |                      |                 |
|                                    | Pontificia Universidad Católica de Chile | MBL   Terms of Use   |                 |

**Step 4:** The user must provide a list of experimental tags to map against the known experimental libraries of tags. A text file can be uploaded or the data directly pasted into the textarea. The input format is explained in the help link for this step. The full tag sequences must be provided (ie. including the CATG sequence at the 5' end).

|                                                                          |                               |                            |                    | Librar | y Mapping |
|--------------------------------------------------------------------------|-------------------------------|----------------------------|--------------------|--------|-----------|
| Map your TAGs within a SA                                                | GE library                    |                            |                    |        |           |
| This section allows to find TAGs w                                       | ithin a SAGE library.         |                            |                    |        |           |
| Step 1 Organism ?                                                        | Step 2 Anchoring-Taggi        | ng Enzyme Pair ?           | Step 3 Libraries ? |        |           |
| Saccharomyces cerevisiae 💌                                               | NlaIII - BsmFI 💌              |                            | All libraries      |        |           |
| Step 4 Input Data ?<br>Upload text file<br>Browse<br>OR Fill in TAG list |                               |                            |                    |        |           |
| Output Display Options ?<br>Show 50 Sort by                              | User order 💽 Desc             | ending 🖌                   |                    | Submit | Reset     |
|                                                                          |                               |                            |                    |        |           |
|                                                                          | Doptificia Universida         | d Catélias de Chile I. M   |                    |        |           |
|                                                                          | Ponuficia Universida<br>©2007 | SAGExplore, All rights res | served.            |        |           |

*Pre-submit:* Before submitting the query, the user can choose the number of rows to display per page and also how to sort the results.

|                                  |                        |                                  |                    | Library Mapping |
|----------------------------------|------------------------|----------------------------------|--------------------|-----------------|
| Map your TAGs within a SA        | AGE library            |                                  |                    |                 |
| This section allows to find TAGs | within a SAGE library. |                                  |                    |                 |
| Step 1 Organism 🥐                | Step 2 Anchoring       | g-Tagging Enzyme Pair 💡          | Step 3 Libraries   | ?               |
| Saccharomyces cerevisiae 💌       | NlaIII - BsmFI 💌       |                                  | All libraries      |                 |
| Sten 4 Input Data 2              |                        |                                  |                    |                 |
| Upload text file                 |                        |                                  |                    |                 |
| Browse                           |                        |                                  |                    |                 |
| OR Fill in TAG list              |                        |                                  |                    |                 |
|                                  |                        |                                  |                    |                 |
|                                  |                        |                                  |                    |                 |
|                                  |                        |                                  |                    |                 |
|                                  |                        |                                  |                    |                 |
| Output Display Options           |                        |                                  |                    |                 |
| Show 50 💉 Sort by                | User order             | Descending M                     |                    | Submit Reset    |
|                                  |                        |                                  |                    |                 |
|                                  |                        |                                  |                    |                 |
|                                  |                        |                                  |                    |                 |
|                                  |                        |                                  |                    |                 |
|                                  |                        |                                  |                    |                 |
|                                  |                        |                                  |                    |                 |
|                                  |                        |                                  |                    |                 |
|                                  | Pontificia Ur          | niversidad Católica de Chile   M | 1BL   Terms of Use |                 |
|                                  |                        | ©2007 SAGExplore. All rights re  | eserved.           |                 |

Submit: The user is ready to submit the query to the server.

#### ABOUT TUTORIAL HISTORY USEFULLINKS DOWNLOAD

Library Mapping

| Show     | 50 💌               |       |       |       |       |       |       |       |       | Download all | Results |
|----------|--------------------|-------|-------|-------|-------|-------|-------|-------|-------|--------------|---------|
| You subm | nitted 1,622 TAGs. |       |       |       |       |       |       |       |       |              | Next    |
| N        | Sequence           | var-1 | var-2 | var-3 | vel-1 | vel-2 | vel-3 | kal-1 | kal-2 | Counts       | Info    |
| 1        | CATGAAAAATGAGG     | 9     | 0     | 0     | 0     | 5     | 0     | 2     | 0     | 900          | 51      |
| 2        | CATGAGACCAATCC     | 0     | 4     | 3     | 0     | 0     | 0     | 0     | 0     | 043          | -       |
| з        | CATGAGAGCTTTTA     | 12    | 0     | 76    | 5     | 1     | 1     | 0     | 0     | 12 0 76      |         |
| 4        | CATGAGAGGTGATC     | 0     | 0     | 17    | 0     | 0     | 0     | 0     | 0     | 0017         | -       |
| 5        | CATGATAAGACAGT     | 0     | 4     | 10    | 1     | 2     | 0     | 0     | 0     | 0410         | 52      |
| 6        | CATGATATCAAAAA     | 6     | 17    | 0     | 7     | 8     | 0     | 0     | 0     | 6 17 0       | -       |
| 7        | CATGATGGCGAGTA     | 0     | 8     | 10    | 0     | 0     | 0     | 0     | 0     | 0 8 10       | 51      |
| 8        | CATGATTCTCTTTT     | 3     | 4     | 0     | 0     | 0     | 0     | 4     | 5     | 340          | -       |
| 9        | CATGCAACTTGTGA     | 3     | 0     | 6     | З     | 2     | 1     | 0     | 0     | 306          |         |
| 10       | CATECAGATCTEAG     | 0     | 0     | 10    | 0     | 0     | 0     | 0     | 0     | 0010         | -       |
| 11       | CATGCAGCAAAAGA     | 0     | 0     | 10    | 0     | 0     | 0     | 0     | 0     | 0010         |         |
| 12       | CATGAAAAGATCAT     | 3     | 4     | з     | 5     | 19    | з     | 0     | 0     | 343          | -       |
| 13       | CATGCCAGGTCGTA     | 6     | 17    | 44    | 2     | 2     | 2     | 8     | 1     | 6 17 44      |         |
| 14       | CATECCATACAGET     | 6     | 0     | 0     | 0     | 14    | 2     | 0     | 0     | 600          | -       |
| 15       | CATGCCTGTTTGAG     | 3     | 0     | 27    | 42    | 14    | 31    | 5     | 1     | 3 0 27       |         |
| 16       | CATGCGAAGTCAAA     | 6     | 8     | 6     | 1     | 2     | 0     | з     | 0     | 686          | -       |
| 17       | CATGCGTCAGTGTG     | 9     | 17    | 0     | 0     | 0     | 0     | 0     | 0     | 9 17 0       | 51      |
| 18       | CATGCTCATTATCT     | 0     | 0     | 6     | 0     | 0     | 0     | 0     | 0     | 006          | -       |
| 19       | CATGCTCTTGCCAA     | 0     | 0     | 20    | 0     | 0     | 2     | 2     | 0     | 0 0 20       |         |
| 20       | CATGGAACTCCACA     | 3     | 4     | 0     | 0     | 1     | 3     | 0     | 0     | 340          | -       |

Query Results: Typical output of the Library Mapping Form.

| Map yo     | ur TAGs within a SAGI        | E library: R   | esults |       |       |       |       |       |       |             |           |
|------------|------------------------------|----------------|--------|-------|-------|-------|-------|-------|-------|-------------|-----------|
| This secti | ion allows to find TAGs with | nin a SAGE lib | rary.  |       |       |       |       |       |       |             |           |
| Show       | 50 💌                         |                |        |       |       |       |       |       |       | Download al | l Results |
| You subm   | nitted 1,622 TAGs.           |                | Next   |       |       |       |       |       |       |             |           |
| N          | Sequence                     | var-1          | var-2  | var-3 | vel-1 | vel-2 | vel-3 | kal-1 | kal-2 | Counts      | Info      |
| 1          | CATGAAAAATGAGG               | 9              | 0      | 0     | 0     | 5     | 0     | 2     | 0     | 900         | 52        |
| 2          | CATGAGACCAATCC               | 0              | 4      | З     | 0     | 0     | 0     | 0     | 0     | 043         | -         |
| 3          | CATGAGAGCTTTTA               | 12             | 0      | 76    | 5     | 1     | 1     | 0     | 0     | 12 0 76     | 7.1       |
| 4          | CATGAGAGGTGATC               | 0              | 0      | 17    | 0     | 0     | 0     | 0     | 0     | 0017        | -         |
| 5          | CATGATAAGACAGT               | 0              | 4      | 10    | 1     | 2     | 0     | 0     | 0     | 0 4 10      | 70        |
| 6          | CATGATATCAAAAA               | 6              | 17     | 0     | 7     | 8     | 0     | 0     | 0     | 6 17 0      | -         |
| 7          | CATGATGGCGAGTA               | 0              | 8      | 10    | 0     | 0     | 0     | 0     | 0     | 0 8 10      | 70        |
| 8          | CATGATTCTCTTT                | з              | 4      | 0     | 0     | 0     | 0     | 4     | 5     | 340         | -         |
| 9          | CATGCAACTTGTGA               | з              | 0      | 6     | З     | 2     | 1     | 0     | 0     | 306         | 7.1       |
| 10         | CATGCAGATCTGAG               | 0              | 0      | 10    | 0     | 0     | 0     | 0     | 0     | 0010        | -         |
| 11         | CATGCAGCAAAAGA               | 0              | 0      | 10    | 0     | 0     | 0     | 0     | 0     | 0 0 10      | 7.0       |
| 12         | CATGAAAAGATCAT               | з              | 4      | З     | 5     | 19    | 3     | 0     | 0     | 343         | -         |
| 13         | CATGCCAGGTCGTA               | 6              | 17     | 44    | 2     | 2     | 2     | 8     | 1     | 6 17 44     | 70        |
| 14         | CATGCCATACAGGT               | 6              | 0      | 0     | 0     | 14    | 2     | 0     | 0     | 600         | -         |
| 15         | CATGCCTGTTTGAG               | з              | 0      | 27    | 42    | 14    | 31    | 5     | 1     | 3 0 27      | 7.1       |
| 16         | CATGCGAAGTCAAA               | 6              | 8      | 6     | 1     | 2     | 0     | З     | 0     | 686         | -         |
| 17         | CATGCGTCAGTGTG               | 9              | 17     | 0     | 0     | 0     | 0     | 0     | 0     | 9 17 0      | 70        |
| 18         | CATGCTCATTATCT               | 0              | 0      | 6     | 0     | 0     | 0     | 0     | 0     | 006         | -         |
| 19         | CATGCTCTTGCCAA               | 0              | 0      | 20    | 0     | 0     | 2     | 2     | 0     | 0 0 20      | 70        |
| 20         | CATGGAACTCCACA               | 3              | 4      | 0     | 0     | 1     | 3     | 0     | 0     | 340         | + 1       |

**Query Results:** The total number of records that matched the query are reported. Also, the total number of tags that did not match any record in the known libraries out of the total number of submitted tags is given.

ABOUT TUTORIAL HISTORY USEFULLINKS DOWNLOAD

Library Mapping

| how 5    | 50 💌                     |       |       |       |       |       |       |       |       | Download al | Results |
|----------|--------------------------|-------|-------|-------|-------|-------|-------|-------|-------|-------------|---------|
| 'ou subm | itted <b>1,622</b> TAGs. |       |       |       |       |       |       |       |       |             | Nex     |
| N        | Sequence                 | var-1 | var-2 | var-3 | vel-1 | vel-2 | vel-3 | kal-1 | kal-2 | Counts      | Info    |
| 1        | CATGAAAAATGAGG           | 9     | 0     | 0     | 0     | 5     | 0     | 2     | 0     | 900         | 51      |
| 2        | CATGAGACCAATCC           | 0     | 4     | З     | 0     | 0     | 0     | 0     | 0     | 043         | -       |
| з        | CATGAGAGCTTTTA           | 12    | 0     | 76    | 5     | 1     | 1     | 0     | 0     | 12 0 76     |         |
| 4        | CATGAGAGGTGATC           | 0     | 0     | 17    | 0     | 0     | 0     | 0     | 0     | 0017        | -       |
| 5        | CATGATAAGACAGT           | 0     | 4     | 10    | 1     | 2     | 0     | 0     | 0     | 0 4 10      |         |
| 6        | CATGATATCAAAAA           | 6     | 17    | 0     | 7     | 8     | 0     | 0     | 0     | 6 17 0      | -       |
| 7        | CATGATGGCGAGTA           | 0     | 8     | 10    | 0     | 0     | 0     | 0     | 0     | 0 8 10      |         |
| 8        | CATGATTCTCTTTT           | 3     | 4     | 0     | 0     | 0     | 0     | 4     | 5     | 340         | -       |
| 9        | CATGCAACTTGTGA           | з     | 0     | 6     | з     | 2     | 1     | 0     | 0     | 306         | 51      |
| 10       | CATGCAGATCTGAG           | 0     | 0     | 10    | 0     | 0     | 0     | 0     | 0     | 0010        | -       |
| 11       | CATGCAGCAAAAGA           | 0     | 0     | 10    | 0     | 0     | 0     | 0     | 0     | 0010        | 51      |
| 12       | CATGAAAAGATCAT           | 3     | 4     | З     | 5     | 19    | з     | 0     | 0     | 343         | -       |
| 13       | CATGCCAGGTCGTA           | 6     | 17    | 44    | 2     | 2     | 2     | 8     | 1     | 6 17 44     | 51      |
| 14       | CATGCCATACAGGT           | 6     | 0     | 0     | 0     | 14    | 2     | 0     | 0     | 600         | -       |
| 15       | CATGCCTGTTTGAG           | 3     | 0     | 27    | 42    | 14    | 31    | 5     | 1     | 3 0 27      | 51      |
| 16       | CATGCGAAGTCAAA           | 6     | 8     | 6     | 1     | 2     | 0     | з     | 0     | 686         | -       |
| 17       | CATGCGTCAGTGTG           | 9     | 17    | 0     | 0     | 0     | 0     | 0     | 0     | 9 17 0      | -       |
| 18       | CATGCTCATTATCT           | 0     | 0     | 6     | 0     | 0     | 0     | 0     | 0     | 006         | -       |
| 19       | CATGCTCTTGCCAA           | 0     | 0     | 20    | 0     | 0     | 2     | 2     | 0     | 0 0 20      | -       |
| 20       | CATGGAACTCCACA           | 3     | 4     | 0     | 0     | 1     | з     | 0     | 0     | 340         | -       |

**Query Results:** Only a fraction of the results is displayed. This option can be easily changed by selecting a different number of rows to display or the next button used to go to the next page.

ABOUT TUTORIAL HISTORY USEFULLINKS DOWNLOAD

Library Mapping

| Show 5   | 50 💌              |       |       |       |       |       |       |       |       | Download al | I Results |
|----------|-------------------|-------|-------|-------|-------|-------|-------|-------|-------|-------------|-----------|
| 'ou subm | itted 1,622 TAGs. |       |       |       |       |       |       |       |       |             | Next      |
| N        | Sequence          | var-1 | var-2 | var-3 | vel-1 | vel-2 | vel-3 | kal-1 | kal-2 | Counts      | Info      |
| 1        | CATGAAAAATGAGG    | 9     | 0     | 0     | 0     | 5     | 0     | 2     | 0     | 900         | 51        |
| 2        | CATGAGACCAATCC    | 0     | 4     | З     | 0     | 0     | 0     | 0     | 0     | 043         | -         |
| 3        | CATGAGAGCTTTTA    | 12    | 0     | 76    | 5     | 1     | 1     | 0     | 0     | 12 0 76     | 51        |
| 4        | CATGAGAGGTGATC    | 0     | 0     | 17    | 0     | 0     | 0     | 0     | 0     | 0017        | -         |
| 5        | CATGATAAGACAGT    | 0     | 4     | 10    | 1     | 2     | 0     | 0     | 0     | 0 4 10      |           |
| 6        | CATGATATCAAAAA    | 6     | 17    | 0     | 7     | 8     | 0     | 0     | 0     | 6 17 0      | -         |
| 7        | CATGATGGCGAGTA    | 0     | 8     | 10    | 0     | 0     | 0     | 0     | 0     | 0 8 10      | 51        |
| 8        | CATGATTCTCTTT     | 3     | 4     | 0     | 0     | 0     | 0     | 4     | 5     | 340         | -         |
| 9        | CATGCAACTTGTGA    | 3     | 0     | 6     | з     | 2     | 1     | 0     | 0     | 306         | 51        |
| 10       | CATGCAGATCTGAG    | 0     | 0     | 10    | 0     | 0     | 0     | 0     | 0     | 0010        | -         |
| 11       | CATGCAGCAAAAGA    | 0     | 0     | 10    | 0     | 0     | 0     | 0     | 0     | 0 0 10      | 51        |
| 12       | CATGAAAAGATCAT    | з     | 4     | 3     | 5     | 19    | З     | 0     | 0     | 343         | -         |
| 13       | CATGCCAGGTCGTA    | 6     | 17    | 44    | 2     | 2     | 2     | 8     | 1     | 6 17 44     | -         |
| 14       | CATGCCATACAGGT    | 6     | 0     | 0     | 0     | 14    | 2     | 0     | 0     | 600         | + :       |
| 15       | CATGCCTGTTTGAG    | 3     | 0     | 27    | 42    | 14    | 31    | 5     | 1     | 3 0 27      | 5         |
| 16       | CATGCGAAGTCAAA    | 6     | 8     | 6     | 1     | 2     | 0     | з     | 0     | 686         | -         |
| 17       | CATGCGTCAGTGTG    | 9     | 17    | 0     | 0     | 0     | 0     | 0     | 0     | 9 17 0      | 51        |
| 18       | CATGCTCATTATCT    | 0     | 0     | 6     | 0     | 0     | 0     | 0     | 0     | 006         | -         |
| 19       | CATGCTCTTGCCAA    | 0     | 0     | 20    | 0     | 0     | 2     | 2     | 0     | 0 0 20      | -         |
| 20       | CATGGAACTCCACA    | 3     | 4     | 0     | 0     | 1     | 3     | 0     | 0     | 340         | -         |

Query Results: The full table can be downloaded as tab-delimited text (compressed file or tar.gzipped).

|            |                     |               |                |             |            |        |    |    |   |   | Library /    | Mapping |
|------------|---------------------|---------------|----------------|-------------|------------|--------|----|----|---|---|--------------|---------|
| Map yo     | our TAGs with       | in a SAGE     | library: Re    | esults      |            |        |    |    |   |   |              |         |
| This sect  | tion allows to find | d TAGs within | n a SAGE lib   | rary.       |            |        |    |    |   |   |              |         |
| Show [     | 50 💌                |               |                |             |            |        |    |    |   |   | Download all | Results |
| You subr   | mitted 1,622 TA     | Gs.           |                |             |            |        |    |    |   |   |              | Next    |
| N N        | Seque               |               | - A.           |             | 7.F        | 4.     | A. |    |   |   | Counts       | Info    |
| 9 1        | CATGAAAA            | SAGExpl       | lore           |             |            |        |    |    |   |   | 900          | 52      |
| 2          | CATGAGAC            |               |                |             |            |        |    |    |   |   | 043          | -       |
| 3          | CATGAGAG            | Downloa       | d All Resu     | ults        |            |        |    |    |   |   | 12 0 76      | 51      |
| 4          | CATGAGAG            |               |                |             |            |        |    |    |   |   | 0017         | -       |
| 5          | CATGATAA            | SACEVE        | OPE-1272       | 507-2006    | May 19+    | ar an  |    |    |   |   | 0 4 10       | 51      |
| 6          | CATGATAT            | SAGEAPL       | ORE-1275.      | 507-2000-   | -May-10.0  | ar .yz |    |    |   |   | 6 17 0       | -       |
| <b>0</b> 7 | CATGATGG            | Note: Thi     | s file will st | tay at this | site for 5 | brs    |    |    |   |   | 0 8 10       | 51      |
| 8          | CATGATTC            | 110001 111    | 5 1110 11111 5 | tay at ano  | 5100 101 0 |        |    |    |   |   | 340          | -       |
| <b>M</b> 9 | CATGCAAC            |               |                |             |            |        |    |    |   |   | 306          | 51      |
| 10 IO      | CATGCAGA            |               |                |             |            |        |    |    |   |   | 0010         | -       |
| 11         | CATGCAGCA.          | AAAGA         | 0              | 0           | 10         | 0      | 0  | 0  | 0 | 0 | 0 0 10       | -       |
| 12         | CATGAAAAG           | ATCAT         | 3              | 4           | З          | 5      | 19 | з  | 0 | 0 | 343          | -       |
| 13         | CATGCCAGG           | ICGTA         | 6              | 17          | 44         | 2      | 2  | 2  | 8 | 1 | 6 17 44      |         |
| 14         | CATGCCATA           | CAGGT         | 6              | 0           | 0          | 0      | 14 | 2  | 0 | 0 | 600          | -       |
| 15         | CATGCCTGT           | TTGAG         | з              | 0           | 27         | 42     | 14 | 31 | 5 | 1 | 3 0 27       | 51      |
| 16         | CATGCGAAG           | TCAAA         | 6              | 8           | 6          | 1      | 2  | 0  | 3 | 0 | 686          | -       |
| 17         | CATGOGTCA           | GTGTG         | 9              | 17          | 0          | 0      | 0  | 0  | 0 | 0 | 9 17 0       | 51      |
| 18         | CATGCTCAT           | FATCT         | 0              | 0           | 6          | 0      | 0  | 0  | 0 | 0 | 006          | -       |
| 19         | CATGCTCTT           | GCCAA         | 0              | 0           | 20         | 0      | 0  | 2  | 2 | 0 | 0 0 20       | -       |
| 20         | CATGGAACT           | CCACA         | 3              | 4           | 0          | 0      | 1  | 3  | 0 | 0 | 340          | - 1     |

**Query Results:** Compressed files for download are kept for 5 hours at the server and then deleted. By clicking on the filename, the file is downloaded.

| how 50 Download all Ro |                |       |       |       |       |       |       |       |       |         |      |  |  |
|------------------------|----------------|-------|-------|-------|-------|-------|-------|-------|-------|---------|------|--|--|
| N                      | Sequence       | var-1 | var-2 | var-3 | vel-1 | vel-2 | vel-3 | kal-1 | kal-2 | Counts  | Infe |  |  |
| 1                      | CATGAAAAATGAGG | 9     | 0     | 0     | 0     | 5     | 0     | 2     | 0     | 900     |      |  |  |
| 2                      | CATGAGACCAATCC | 0     | 4     | 3     | 0     | 0     | 0     | 0     | 0     | 043     | -    |  |  |
| з                      | CATGAGAGCTTTTA | 12    | 0     | 76    | 5     | 1     | 1     | 0     | 0     | 12 0 76 | 70   |  |  |
| 4                      | CATGAGAGGTGATC | 0     | 0     | 17    | 0     | 0     | 0     | 0     | 0     | 0017    | -    |  |  |
| 5                      | CATGATAAGACAGT | 0     | 4     | 10    | 1     | 2     | 0     | 0     | 0     | 0410    | -    |  |  |
| 6                      | CATGATATCAAAAA | 6     | 17    | 0     | 7     | 8     | 0     | 0     | 0     | 6 17 0  |      |  |  |
| 7                      | CATGATGGCGAGTA | 0     | 8     | 10    | 0     | 0     | 0     | 0     | 0     | 0 8 10  | 7    |  |  |
| 8                      | CATGATTCTCTTTT | з     | 4     | 0     | 0     | 0     | 0     | 4     | 5     | 340     | -    |  |  |
| 9                      | CATGCAACTTGTGA | 3     | 0     | 6     | з     | 2     | 1     | 0     | 0     | 306     | 7.0  |  |  |
| 10                     | CATGCAGATCTGAG | 0     | 0     | 10    | 0     | 0     | 0     | 0     | 0     | 0010    | -    |  |  |
| 11                     | CATGCAGCAAAAGA | 0     | 0     | 10    | 0     | 0     | 0     | 0     | 0     | 0 0 10  | 7.0  |  |  |
| 12                     | CATGAAAAGATCAT | 3     | 4     | 3     | 5     | 19    | з     | 0     | 0     | 343     | -    |  |  |
| 13                     | CATGCCAGGTCGTA | 6     | 17    | 44    | 2     | 2     | 2     | 8     | 1     | 6 17 44 | -    |  |  |
| 14                     | CATGCCATACAGGT | 6     | 0     | 0     | 0     | 14    | 2     | 0     | 0     | 600     | -    |  |  |
| 15                     | CATGCCTGTTTGAG | 3     | 0     | 27    | 42    | 14    | 31    | 5     | 1     | 3027    | 7    |  |  |
| 16                     | CATGCGAAGTCAAA | 6     | 8     | 6     | 1     | 2     | 0     | з     | 0     | 686     | -    |  |  |
| 17                     | CATGCGTCAGTGTG | 9     | 17    | 0     | 0     | 0     | 0     | 0     | 0     | 9 17 0  | -    |  |  |
| 18                     | CATGCTCATTATCT | 0     | 0     | 6     | 0     | 0     | 0     | 0     | 0     | 006     |      |  |  |
| 19                     | CATGCTCTTGCCAA | 0     | 0     | 20    | 0     | 0     | 2     | 2     | 0     | 0 0 20  | -    |  |  |
| 20                     | CATGGAACTCCACA | 3     | 4     | 0     | 0     | 1     | 3     | 0     | 0     | 340     | -    |  |  |

**Query Results:** Online help explaining the meaning of each column is obtained by left-clicking with the mouse over the column headers.

Library Mapping

| Show 5   | 50 💌                     |       |       |       |       |       |       |       |       | Download al | Results |
|----------|--------------------------|-------|-------|-------|-------|-------|-------|-------|-------|-------------|---------|
| You subm | ou submitted 1,622 TAGs. |       |       |       |       |       |       |       |       |             |         |
| N        | Sequence                 | var-1 | var-2 | var-3 | vel-1 | vel-2 | vel-3 | kal-1 | kal-2 | Counts      | Info    |
| 1        | CATGAAAAATGAGG           | 9     | 0     | 0     | 0     | 5     | 0     | 2     | 0     | 900         | 51      |
| 2        | CATGAGACCAATCC           | 0     | 4     | з     | 0     | 0     | 0     | 0     | 0     | 043         | -       |
| 3        | CATGAGAGCTTTTA           | 12    | 0     | 76    | 5     | 1     | 1     | 0     | 0     | 12 0 76     | 51      |
| 4        | CATGAGAGGTGATC           | 0     | 0     | 17    | 0     | 0     | 0     | 0     | 0     | 0017        | -       |
| 5        | CATGATAAGACAGT           | 0     | 4     | 10    | 1     | 2     | 0     | 0     | 0     | 0 4 10      | 51      |
| 6        | CATGATATCAAAAA           | 6     | 17    | 0     | 7     | 8     | 0     | 0     | 0     | 6 17 0      | +       |
| 7        | CATGATGGCGAGTA           | 0     | 8     | 10    | 0     | 0     | 0     | 0     | 0     | 0 8 10      | 51      |
| 8        | CATGATTCTCTTT            | 3     | 4     | 0     | 0     | 0     | 0     | 4     | 5     | 340         | -       |
| 9        | CATGCAACTTGTGA           | 3     | 0     | 6     | З     | 2     | 1     | 0     | 0     | 306         |         |
| 10       | CATGCAGATCTGAG           | 0     | 0     | 10    | 0     | 0     | 0     | 0     | 0     | 0010        | -       |
| 11       | CATGCAGCAAAAGA           | 0     | 0     | 10    | 0     | 0     | 0     | 0     | 0     | 0 0 10      |         |
| 12       | CATGAAAAGATCAT           | 3     | 4     | 3     | 5     | 19    | З     | 0     | 0     | 343         | -       |
| 13       | CATGCCAGGTCGTA           | 6     | 17    | 44    | 2     | 2     | 2     | 8     | 1     | 6 17 44     |         |
| 14       | CATGCCATACAGGT           | 6     | 0     | 0     | 0     | 14    | 2     | 0     | 0     | 600         | -       |
| 15       | CATGCCTGTTTGAG           | 3     | 0     | 27    | 42    | 14    | 31    | 5     | 1     | 3 0 27      | 51      |
| 16       | CATGCGAAGTCAAA           | 6     | 8     | 6     | 1     | 2     | 0     | з     | 0     | 686         | -       |
| 17       | CATGCGTCAGTGTG           | 9     | 17    | 0     | 0     | 0     | 0     | 0     | 0     | 9 17 0      | 51      |
| 18       | CATGCTCATTATCT           | 0     | 0     | 6     | 0     | 0     | 0     | 0     | 0     | 006         | +       |
| 19       | CATGCTCTTGCCAA           | 0     | 0     | 20    | 0     | 0     | 2     | 2     | 0     | 0 0 20      |         |
| 20       | CATGGAACTCCACA           | 3     | 4     | 0     | 0     | 1     | 3     | 0     | 0     | 340         | -       |

**Query Results:** By clicking on the tag sequence, a query with this tag sequence against the genome is carried out (ie. the Genome Mapping Module is invoked). The results displayed correspond to the same described previously for that module.

| Show 5   | 50                       |       |       |       |       |       |       |       |       | Download al | Results |  |
|----------|--------------------------|-------|-------|-------|-------|-------|-------|-------|-------|-------------|---------|--|
| rou subm | itted <b>1,622</b> TAGs. |       |       |       |       |       |       |       |       | ()          |         |  |
| N        | Sequence                 | var-1 | var-2 | var-3 | vel-1 | vel-2 | vel-3 | kal-1 | kal-2 | Counts      | Info    |  |
| 1        | CATGAAAAATGAGG           | 9     | 0     | 0     | 0     | 5     | 0     | 2     | 0     | 900         | 52      |  |
| 2        | CATGAGACCAATCC           | 0     | 4     | З     | 0     | 0     | 0     | 0     | 0     | 043         | -       |  |
| 3        | CATGAGAGCTTTTA           | 12    | 0     | 76    | 5     | 1     | 1     | 0     | 0     | 12 0 76     | 51      |  |
| 4        | CATGAGAGGTGATC           | 0     | 0     | 17    | 0     | 0     | 0     | 0     | 0     | 0017        | -       |  |
| 5        | CATGATAAGACAGT           | 0     | 4     | 10    | 1     | 2     | 0     | 0     | 0     | 0 4 10      | 51      |  |
| 6        | CATGATATCAAAAA           | 6     | 17    | 0     | 7     | 8     | 0     | 0     | 0     | 6 17 0      | -       |  |
| 7        | CATGATGGCGAGTA           | 0     | 8     | 10    | 0     | 0     | 0     | 0     | 0     | 0 8 10      | 51      |  |
| 8        | CATGATTCTCTTTT           | з     | 4     | 0     | 0     | 0     | 0     | 4     | 5     | 340         | -       |  |
| 9        | CATGCAACTTGTGA           | з     | 0     | 6     | З     | 2     | 1     | 0     | 0     | 306         | 7.1     |  |
| 10       | CATGCAGATCTGAG           | 0     | 0     | 10    | 0     | 0     | 0     | 0     | 0     | 0010        | -       |  |
| 11       | CATGCAGCAAAAGA           | 0     | 0     | 10    | 0     | 0     | 0     | 0     | 0     | 0 0 10      | 7.2     |  |
| 12       | CATGAAAAGATCAT           | з     | 4     | 3     | 5     | 19    | 3     | 0     | 0     | 343         | -       |  |
| 13       | CATGCCAGGTCGTA           | 6     | 17    | 44    | 2     | 2     | 2     | 8     | 1     | 6 17 44     | 52      |  |
| 14       | CATGCCATACAGGT           | 6     | 0     | 0     | 0     | 14    | 2     | 0     | 0     | 600         | -       |  |
| 15       | CATGCCTGTTTGAG           | з     | 0     | 27    | 42    | 14    | 31    | 5     | 1     | 3 0 27      | 52      |  |
| 16       | CATGCGAAGTCAAA           | 6     | 8     | 6     | 1     | 2     | 0     | з     | 0     | 686         | -       |  |
| 17       | CATGCGTCAGTGTG           | 9     | 17    | 0     | 0     | 0     | 0     | 0     | 0     | 9 17 0      | -       |  |
| 18       | CATGCTCATTATCT           | 0     | 0     | 6     | 0     | 0     | 0     | 0     | 0     | 006         | -       |  |
| 19       | CATGCTCTTGCCAA           | 0     | 0     | 20    | 0     | 0     | 2     | 2     | 0     | 0 0 20      | -       |  |
| 20       | CATGGAACTCCACA           | 3     | 4     | 0     | 0     | 1     | 3     | 0     | 0     | 340         | -       |  |

ABOUT

**Query Results:** The observed counts of this tag for each known experimental library.are displayed. In those cases where a tag does not match any library, the row is highlighted in red color.

ABOUT TUTORIAL HISTORY USEFULLINKS DOWNLOAD

Library Mapping

| Show 5   | 50                |       |       |       |       |       |       |       |       | Download all | Results |  |
|----------|-------------------|-------|-------|-------|-------|-------|-------|-------|-------|--------------|---------|--|
| rou subm | itted 1,622 TAGs. |       |       |       |       |       |       |       |       | Nex          |         |  |
| N        | Sequence          | var-1 | var-2 | var-3 | vel-1 | vel-2 | vel-3 | kal-1 | kal-2 | Counts       | Info    |  |
| 1        | CATGAAAAATGAGG    | 9     | 0     | 0     | 0     | 5     | 0     | 2     | 0     | 900          | 51      |  |
| 2        | CATGAGACCAATCC    | 0     | 4     | З     | 0     | 0     | 0     | 0     | 0     | 043          | -       |  |
| 3        | CATGAGAGCTTTTA    | 12    | 0     | 76    | 5     | 1     | 1     | 0     | 0     | 12 0 76      | 51      |  |
| 4        | CATGAGAGGTGATC    | 0     | 0     | 17    | 0     | 0     | 0     | 0     | 0     | 0017         | -       |  |
| 5        | CATGATAAGACAGT    | 0     | 4     | 10    | 1     | 2     | 0     | 0     | 0     | 0 4 10       | 52      |  |
| 6        | CATGATATCAAAAA    | 6     | 17    | 0     | 7     | 8     | 0     | 0     | 0     | 6 17 0       | -       |  |
| 7        | CATGATGGCGAGTA    | 0     | 8     | 10    | 0     | 0     | 0     | 0     | 0     | 0 8 10       | 51      |  |
| 8        | CATGATTCTCTTTT    | 3     | 4     | 0     | 0     | 0     | 0     | 4     | 5     | 340          | +:      |  |
| 9        | CATGCAACTTGTGA    | з     | 0     | 6     | З     | 2     | 1     | 0     | 0     | 306          | 7.1     |  |
| 10       | CATGCAGATCTGAG    | 0     | 0     | 10    | 0     | 0     | 0     | 0     | 0     | 0010         | -       |  |
| 11       | CATGCAGCAAAAGA    | 0     | 0     | 10    | 0     | 0     | 0     | 0     | 0     | 0 0 10       | 51      |  |
| 12       | CATGAAAAGATCAT    | 3     | 4     | 3     | 5     | 19    | з     | 0     | 0     | 343          | ÷:      |  |
| 13       | CATGCCAGGTCGTA    | 6     | 17    | 44    | 2     | 2     | 2     | 8     | 1     | 6 17 44      | 5       |  |
| 14       | CATGCCATACAGGT    | 6     | 0     | 0     | 0     | 14    | 2     | 0     | 0     | 600          | +:      |  |
| 15       | CATGCCTGTTTGAG    | з     | 0     | 27    | 42    | 14    | 31    | 5     | 1     | 3 0 27       | 5       |  |
| 16       | CATGCGAAGTCAAA    | 6     | 8     | 6     | 1     | 2     | 0     | З     | 0     | 686          | +:      |  |
| 17       | CATGCGTCAGTGTG    | 9     | 17    | 0     | 0     | 0     | 0     | 0     | 0     | 9 17 0       | 52      |  |
| 18       | CATGCTCATTATCT    | 0     | 0     | 6     | 0     | 0     | 0     | 0     | 0     | 006          | -       |  |
| 19       | CATGCTCTTGCCAA    | 0     | 0     | 20    | 0     | 0     | 2     | 2     | 0     | 0 0 20       | -       |  |
| 20       | CATGGAACTCCACA    | 3     | 4     | 0     | 0     | 1     | 3     | 0     | 0     | 340          | -       |  |

**Query Results:** The observed counts of this tag provided by the user are shown in this field.

ABOUT TUTORIAL HISTORY USEFULLINKS DOWNLOAD

Library Mapping

| Show 5   | 50 💌              |       |       |       |       |       |       |       |       | Download al | Results |
|----------|-------------------|-------|-------|-------|-------|-------|-------|-------|-------|-------------|---------|
| rou subm | itted 1,622 TAGs. |       | Nex   |       |       |       |       |       |       |             |         |
| N        | Sequence          | var-1 | var-2 | var-3 | vel-1 | vel-2 | vel-3 | kal-1 | kal-2 | Counts      | Info    |
| 1        | CATGAAAAATGAGG    | 9     | 0     | 0     | 0     | 5     | 0     | 2     | 0     | 900         | 31      |
| 2        | CATGAGACCAATCC    | 0     | 4     | З     | 0     | 0     | 0     | 0     | 0     | 043         | -       |
| з        | CATGAGAGCTTTTA    | 12    | 0     | 76    | 5     | 1     | 1     | 0     | 0     | 12 0 76     |         |
| 4        | CATGAGAGGTGATC    | 0     | 0     | 17    | 0     | 0     | 0     | 0     | 0     | 0017        | -       |
| 5        | CATGATAAGACAGT    | 0     | 4     | 10    | 1     | 2     | 0     | 0     | 0     | 0 4 10      | 50      |
| 6        | CATGATATCAAAAA    | 6     | 17    | 0     | 7     | 8     | 0     | 0     | 0     | 6 17 0      | -       |
| 7        | CATGATGGCGAGTA    | 0     | 8     | 10    | 0     | 0     | 0     | 0     | 0     | 0 8 10      | 52      |
| 8        | CATGATTCTCTTTT    | з     | 4     | 0     | 0     | 0     | 0     | 4     | 5     | 340         | -       |
| 9        | CATGCAACTTGTGA    | з     | 0     | 6     | З     | 2     | 1     | 0     | 0     | 306         | 7.1     |
| 10       | CATGCAGATCTGAG    | 0     | 0     | 10    | 0     | 0     | 0     | 0     | 0     | 0010        | -       |
| 11       | CATGCAGCAAAAGA    | 0     | 0     | 10    | 0     | 0     | 0     | 0     | 0     | 0010        | 7.1     |
| 12       | CATGAAAAGATCAT    | з     | 4     | 3     | 5     | 19    | з     | 0     | 0     | 343         | -       |
| 13       | CATGCCAGGTCGTA    | 6     | 17    | 44    | 2     | 2     | 2     | 8     | 1     | 6 17 44     | 52      |
| 14       | CATGCCATACAGGT    | 6     | 0     | 0     | 0     | 14    | 2     | 0     | 0     | 600         | +       |
| 15       | CATGCCTGTTTGAG    | 3     | 0     | 27    | 42    | 14    | 31    | 5     | 1     | 3 0 27      | 52      |
| 16       | CATGCGAAGTCAAA    | 6     | 8     | 6     | 1     | 2     | 0     | 3     | 0     | 686         | -       |
| 17       | CATGCGTCAGTGTG    | 9     | 17    | 0     | 0     | 0     | 0     | 0     | 0     | 9 17 0      |         |
| 18       | CATGCTCATTATCT    | 0     | 0     | 6     | 0     | 0     | 0     | 0     | 0     | 006         | -       |
| 19       | CATGCTCTTGCCAA    | 0     | 0     | 20    | 0     | 0     | 2     | 2     | 0     | 0 0 20      |         |
| 20       | CATGGAACTCCACA    | 3     | 4     | 0     | 0     | 1     | 3     | 0     | 0     | 340         | -       |

**Query Results:** A custom label for each tag is displayed here, if it was provided by the user.

ABOUT TUTORIAL HISTORY USEFULLINKS DOWNLOAD

Library Mapping

| Show 5   | 50 💌               |       |       |       |       |       |       | Download al | Results |         |      |
|----------|--------------------|-------|-------|-------|-------|-------|-------|-------------|---------|---------|------|
| 'ou subm | nitted 1,622 TAGs. |       |       |       |       |       |       |             |         |         | Next |
| N        | Sequence           | var-1 | var-2 | var-3 | vel-1 | vel-2 | vel-3 | kal-1       | kal-2   | Counts  | Info |
| 1        | CATGAAAAATGAGG     | 9     | 0     | 0     | 0     | 5     | 0     | 2           | 0       | 900     | 51   |
| 2        | CATGAGACCAATCC     | 0     | 4     | 3     | 0     | 0     | 0     | 0           | 0       | 043     | -    |
| 3        | CATGAGAGCTTTTA     | 12    | 0     | 76    | 5     | 1     | 1     | 0           | 0       | 12 0 76 | 5    |
| 4        | CATGAGAGGTGATC     | 0     | 0     | 17    | 0     | 0     | 0     | 0           | 0       | 0017    | -    |
| 5        | CATGATAAGACAGT     | 0     | 4     | 10    | 1     | 2     | 0     | 0           | 0       | 0 4 10  | 51   |
| 6        | CATGATATCAAAAA     | 6     | 17    | 0     | 7     | 8     | 0     | 0           | 0       | 6 17 0  | -    |
| 7        | CATGATGGCGAGTA     | 0     | 8     | 10    | 0     | 0     | 0     | 0           | 0       | 0 8 10  |      |
| 8        | CATGATTCTCTTTT     | 3     | 4     | 0     | 0     | 0     | 0     | 4           | 5       | 340     | -    |
| 9        | CATGCAACTTGTGA     | 3     | 0     | 6     | З     | 2     | 1     | 0           | 0       | 306     | 5.   |
| 10       | CATGCAGATCTGAG     | 0     | 0     | 10    | 0     | 0     | 0     | 0           | 0       | 0010    | -    |
| 11       | CATGCAGCAAAAGA     | 0     | 0     | 10    | 0     | 0     | 0     | 0           | 0       | 0 0 10  | 51   |
| 12       | CATGAAAAGATCAT     | 3     | 4     | 3     | 5     | 19    | 3     | 0           | 0       | 343     | -    |
| 13       | CATGCCAGGTCGTA     | 6     | 17    | 44    | 2     | 2     | 2     | 8           | 1       | 6 17 44 |      |
| 14       | CATECCATACAGET     | 6     | 0     | 0     | 0     | 14    | 2     | 0           | 0       | 600     | -    |
| 15       | CATGCCTGTTTGAG     | 3     | 0     | 27    | 42    | 14    | 31    | 5           | 1       | 3 0 27  |      |
| 16       | CATGCGAAGTCAAA     | 6     | 8     | 6     | 1     | 2     | 0     | з           | 0       | 686     | -    |
| 17       | CATGCGTCAGTGTG     | 9     | 17    | 0     | 0     | 0     | 0     | 0           | 0       | 9 17 0  |      |
| 18       | CATGCTCATTATCT     | 0     | 0     | 6     | 0     | 0     | 0     | 0           | 0       | 006     | +    |
| 19       | CATGCTCTTGCCAA     | 0     | 0     | 20    | 0     | 0     | 2     | 2           | 0       | 0 0 20  | -    |
| 20       | CATGGAACTCCACA     | 3     | 4     | 0     | 0     | 1     | з     | 0           | 0       | 340     | -    |

**Query Results:** The tags that did not match any known tag in the libraries are highlighted in red. These tags could represent unknown genes.

ABOUT TUTORIAL HISTORY USEFULLINKS DOWNLOAD

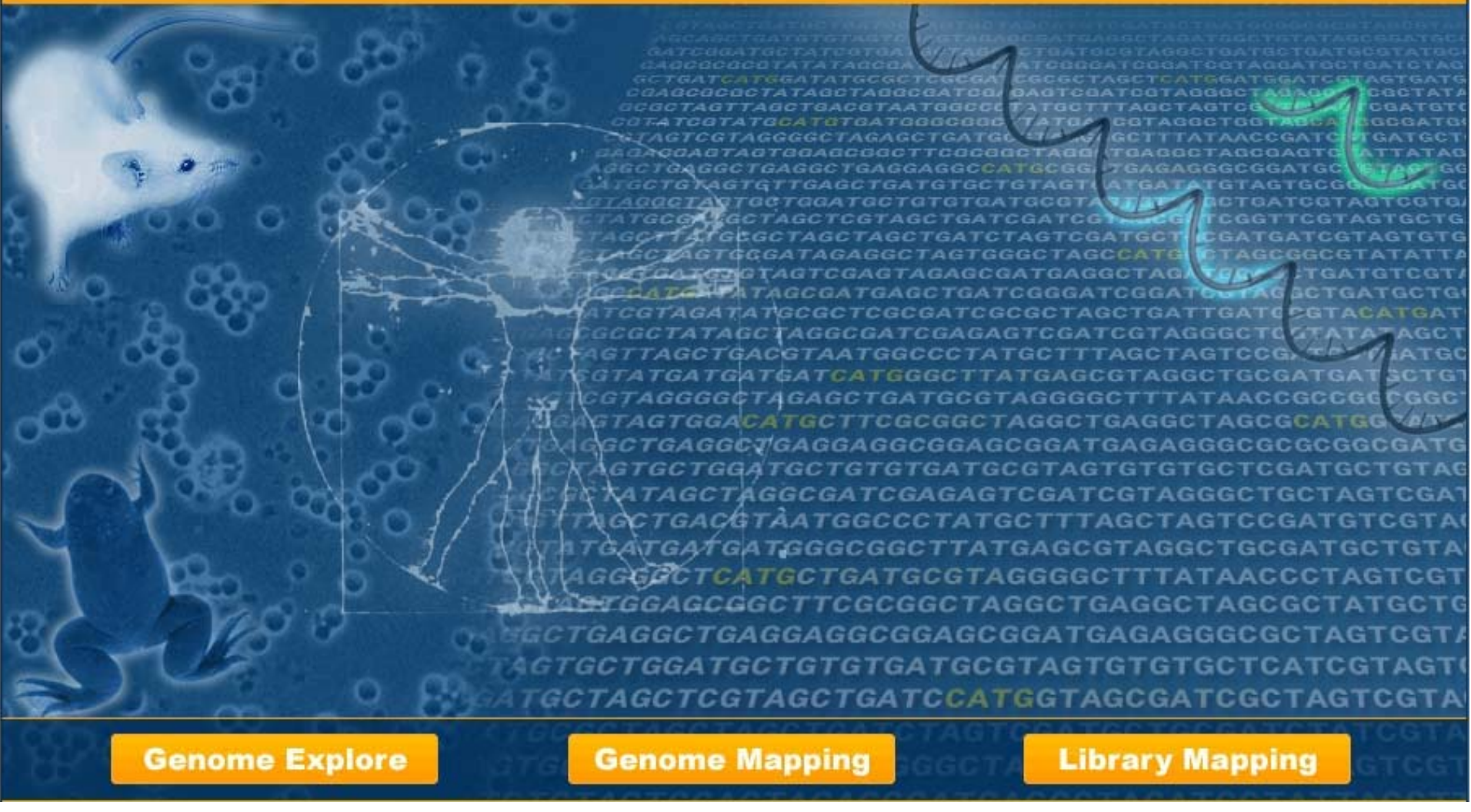

# This is the end of the SAGExplore web server tutorial for Module III: Library Mapping Any comments or inquiries, please contact us